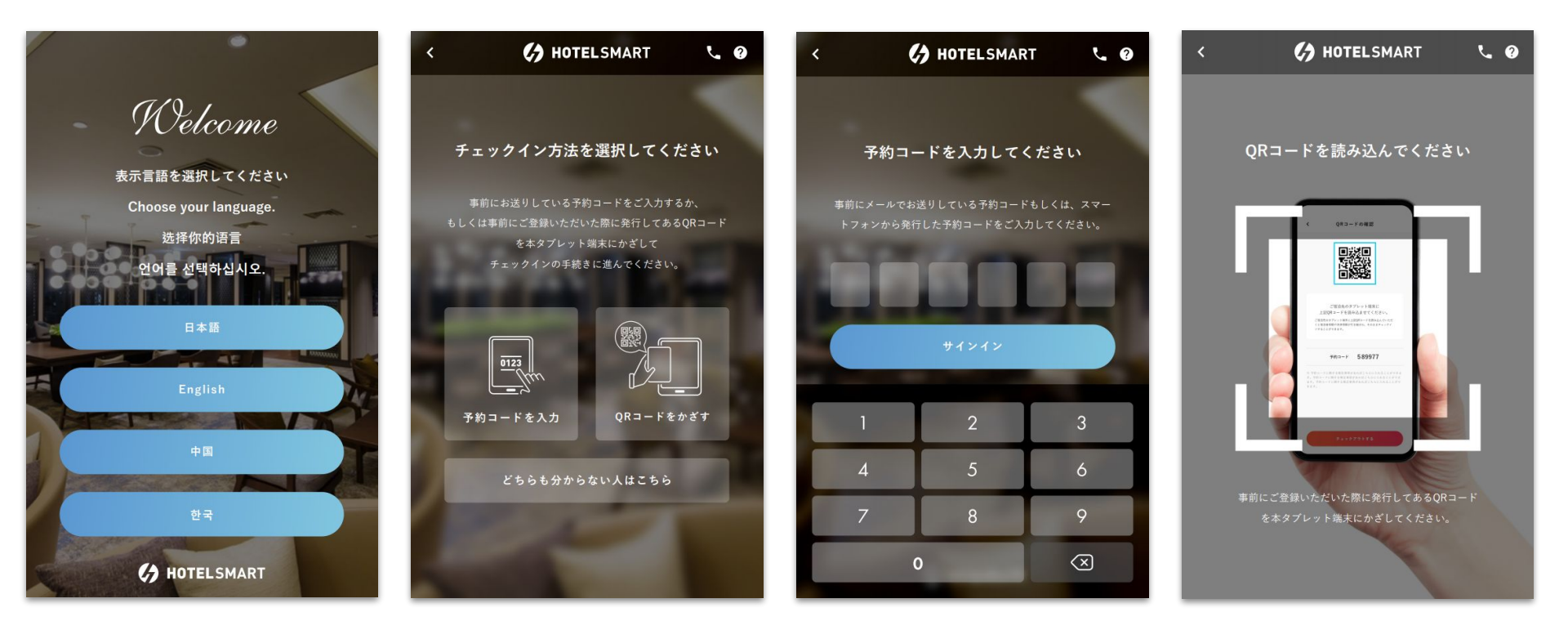

言語選択

チェックイン方法の選択

予約コード入力

QRコード読み込み

#### ※タブレット設定で「行う」にした場合のみ表示されます。

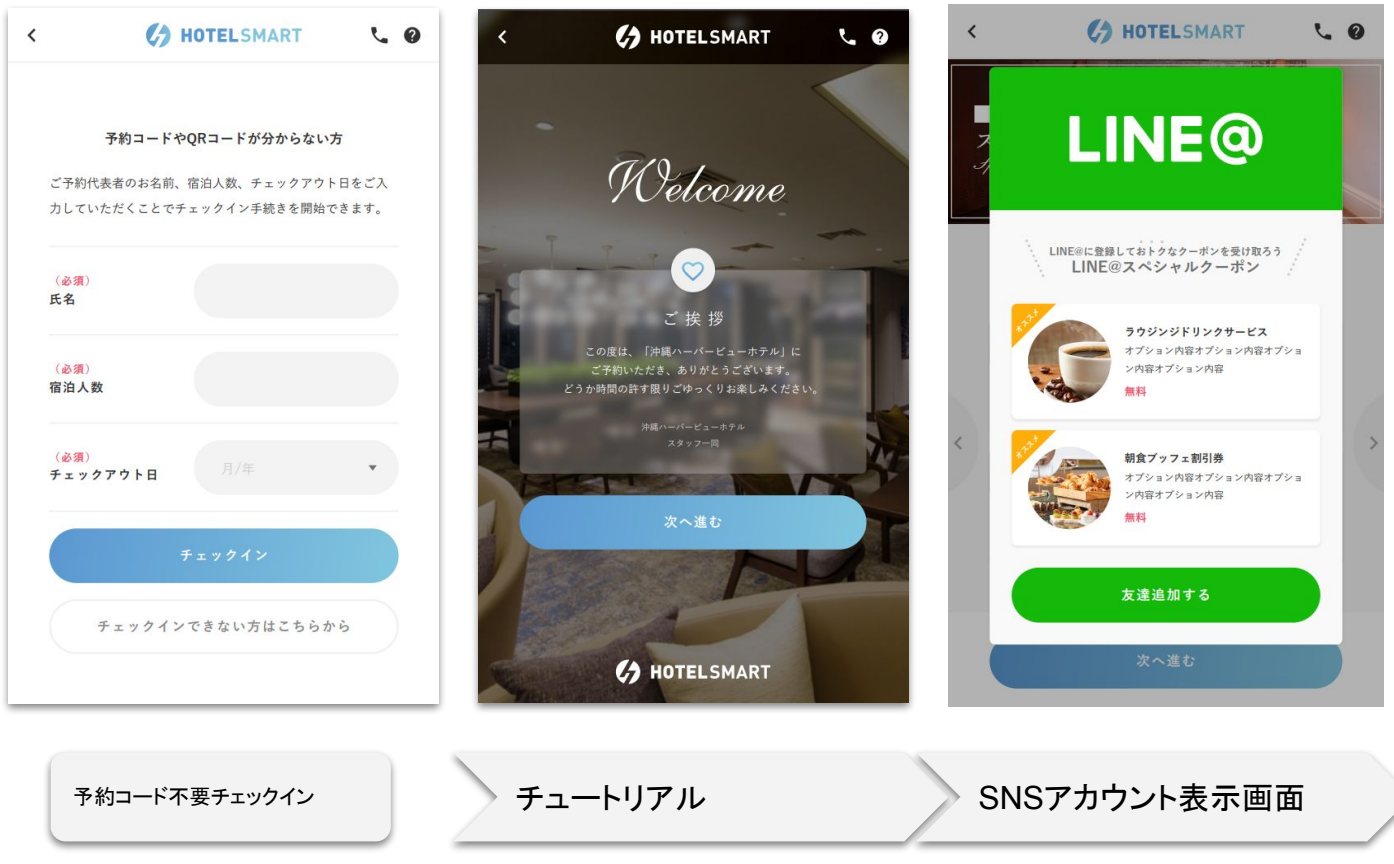

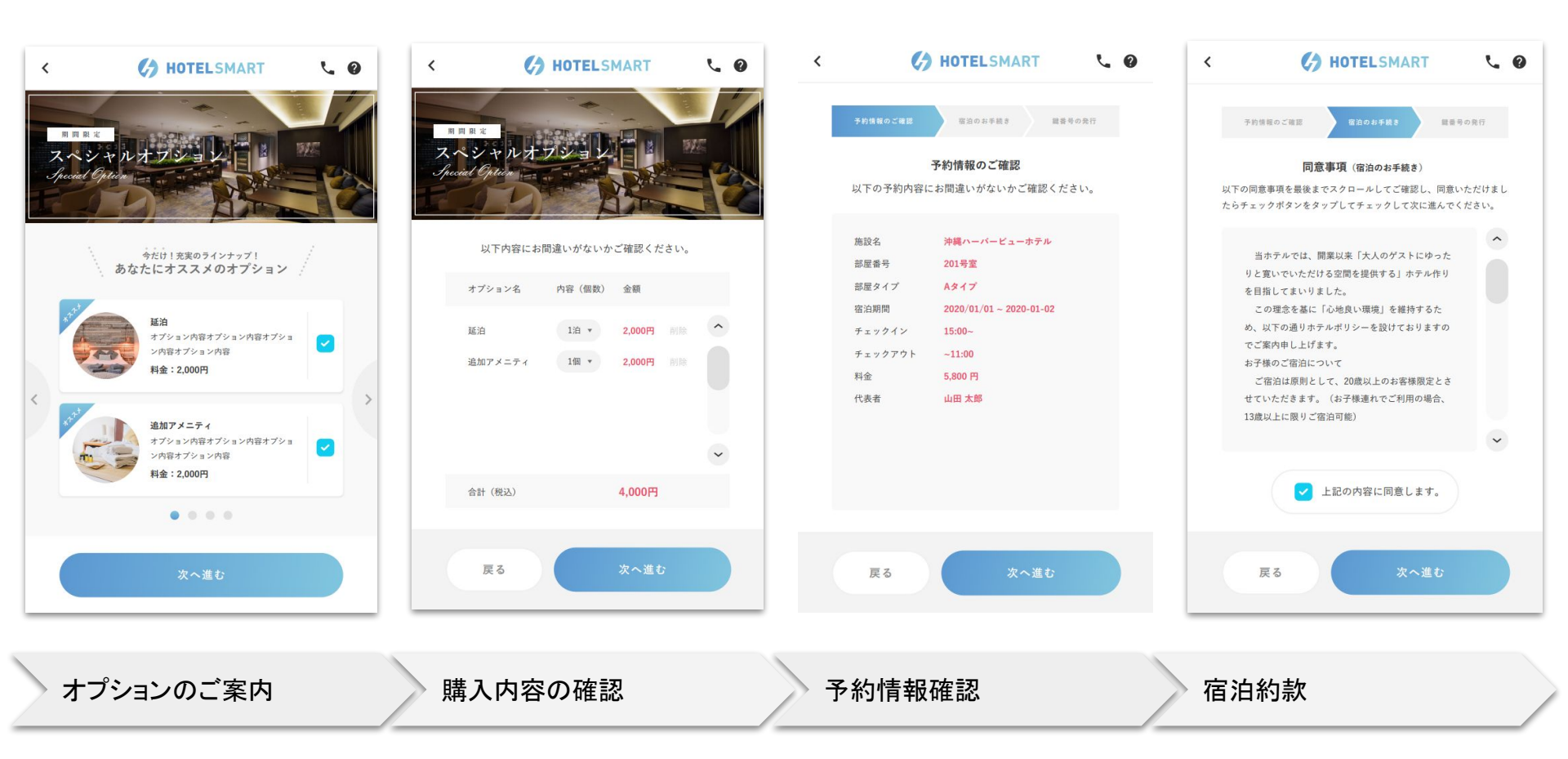

※1物件管理>物件詳細>タブレット設定のページ設定にて「ゲスト情報入力」を代表者のみ行う/全員行うに選択すると表示されま ※1 タブレット設定にて代表者のみ/全員行うに設定されて ※2 外国籍のお客様のみ撮影します。事前にアップロードし す。入力していただく項目は、物件管理>物件詳細>入力フォーム設定の「現地タブレット」から設定可能です。事前に入力していた いると表示されます。事前にアップロードしていた場合は、 ていた場合は、撮影は不要となります。 場合は、入力は不要となります。 撮影は不要となります。 CA HOTELSMART 60 CA HOTELSMART 60 < < C HOTELSMART C HOTELSMART 60 < 60 < 予約情報のご確認 観察号の発行 予約情報のご確認 鍵番号の発行 予約情報のご確認 鍵番号の発行 予約情報のご確認 鍵番号の発行 パスポート写真を登録してください。 顔写真を登録してください。 代表者の連絡先を入力してください。 代表者の情報を入力してください。 帽子やサングラスは外して撮影してください。 氏名や顔写真がハッキリと見えるように撮影してください。 国籍\* メールアドレス\* ○ 日本国籍 外国籍 氏名\* 電話番号\* 山田 太郎 生年月日\* 住所\* ⑤ 写真を撮影する ◎ 写真を撮影する 性别\* その他 〇 男性 女性 戻る 戻る 戻る 戻る **%1 %1 X**2 パスポート撮影 宿泊者情報の入力 顏写真撮影

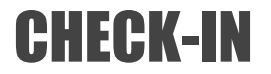

※3 宿泊者様全員の入力が完了すると次へ進めます。

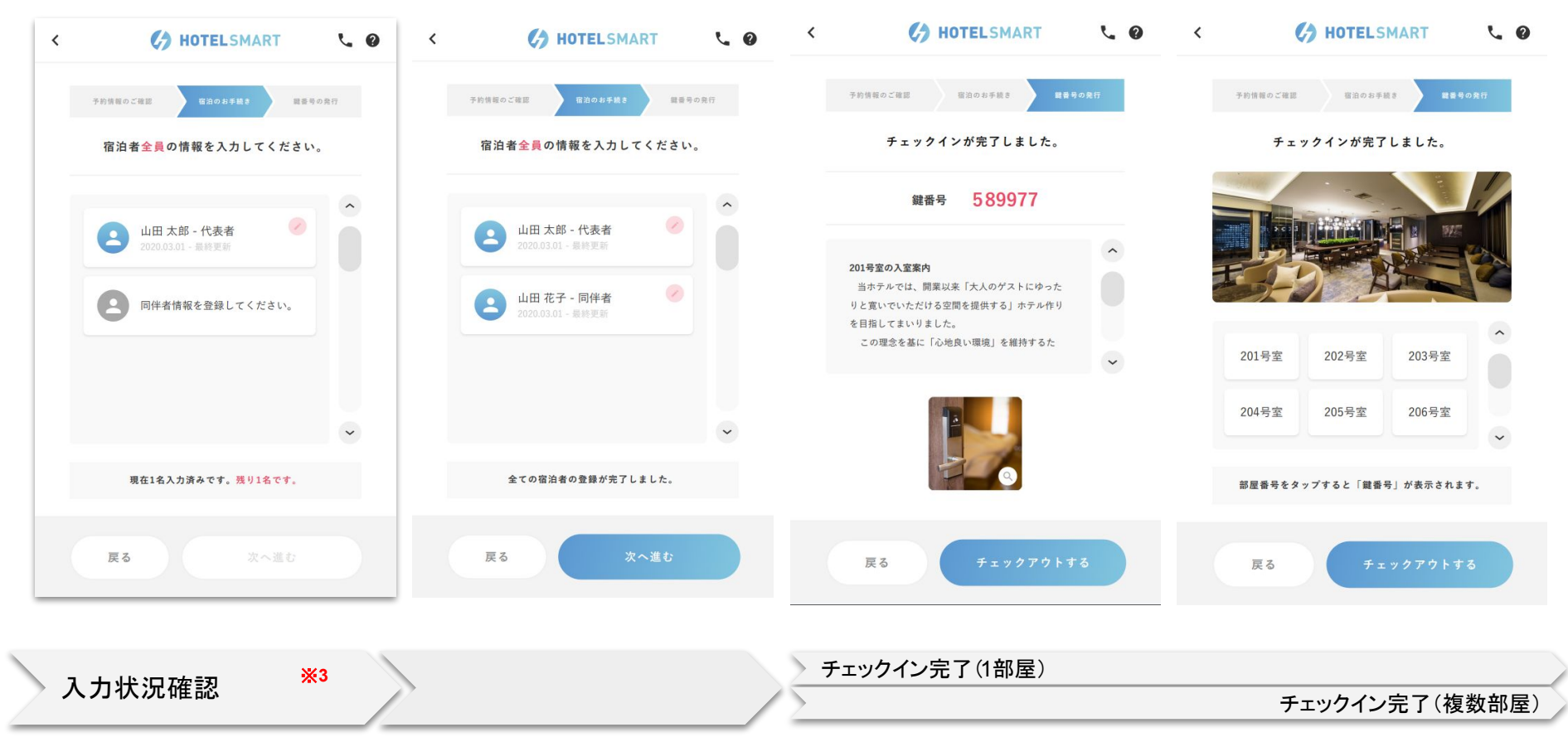